Caro/a estudante,

Seja bem-vindo(a) a plataforma do EbookCentral do Proquest!

Recentemente, a Universidade Católica de Moçambique (UCM) adquiriu acesso aos livros em formato digital (elivros) para facilitar o processo de ensino-aprendizagem.

Os elivros são do fornecedor Proquest, que disponibiliza os elivros por meio da sua plataforma chamada EbookCentral. Os elivros estão organizados em coleções disponíveis a todos os estudantes e docentes da Universidade Católica de Moçambique.

Este guião pretende mostrar:

- a. Como aceder a coleção dos elivros disponíveis na plataforma EbookCentral usando o seu email institucional da UCM e uma senha,
- b. As duas maneiras de ler os elivros, online ou offline.

## A. Etapas para aceder a EbookCentral do Proquest

Para que você pode aceder a EbookCentral, o primeiro passo é verificar a existência, na Caixa de Entrada do seu email institucional, de um email do ebooksupport, com titulo 'Bem-vindo aos ebooks da Universidade Católica de Moçambique". Se haver, abre-o.

| M Gmail             | Q Pesquise no correio                                      | Online ▼ (                                   |
|---------------------|------------------------------------------------------------|----------------------------------------------|
| 0 Compor            |                                                            | แล้วเป็นเป็นเป็นเป็นเป็นเป็นเป็นเป็นเป็นเป็น |
| Caixa de entrada 51 | 🗌 👷 🖉 ebooksupport 🛛 🛛 Bem-vindo aos ebooks do Universid   | ade Catolica de Mocambique - Olá M           |
|                     | 🗆 🙏 🖓 Gani Mali Sara 12 🦳 Madidae Administrativae - Saudao | ões prozadosi Por incumbancia do Sr          |

Neste email, deve encontrar o username que deve ser usado para aceder o EbookCentral. De seguida faça clique no botão Ativar a sua conta.

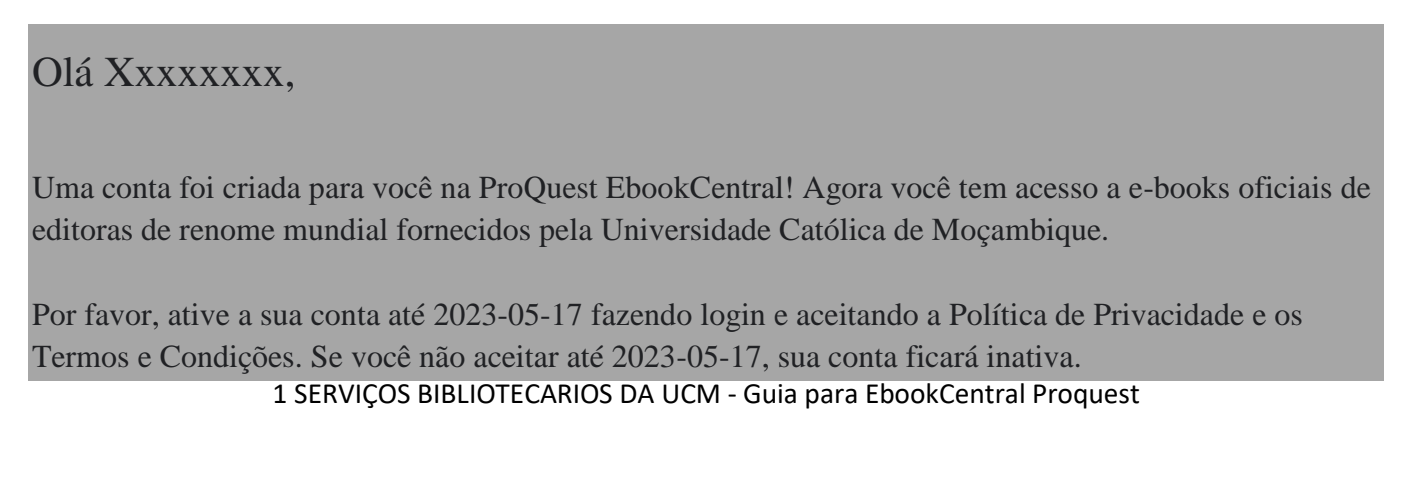

Seu nome de usuário é <u>xxxxxxx@ucm.ac.mz</u>. Sua senha pode ser fornecida por seu administrador de IT. Se sua senha não for fornecida, você pode redefinir sua senha.

Ative a sua conta

Aproveite ao máximo os e-books com vídeos de instruções, LibGuide e treinamento ao vivo.

Precisa de mais ajuda? Visite o Centro de Suporte, procure um tópico e selecione Ebook Central no menu do produto.

Depois que ativar a sua conta, você seria conduzido a plataforma do Proquest EbookCentral.

| ntrar                                                                                             |                                                                                                    |                                                                                                    | Universion<br>Catolica of<br>Mocambi            | dade<br>de<br>ique |
|---------------------------------------------------------------------------------------------------|----------------------------------------------------------------------------------------------------|----------------------------------------------------------------------------------------------------|-------------------------------------------------|--------------------|
| Registre-se para usa<br>pela Unive                                                                | r os livros eletrônicos a<br>ersidade Catolica de Me                                                   | utorizados fornecidos<br>ocambique                                                                     | Registrar-se                                    |                    |
|                                                                                                   |                                                                                                    | X                                                                                                    | Senha                                           |                    |
| Conteúdo confiável                                                                                | Dinâmico                                                                                               | Salve e compartilhe                                                                                    | Esqueceu nome de usuário Registrar-se ou senha? |                    |
| Encontre livros eletrónicos<br>acadêmicos sobre vários assuntos,<br>de editoras de renome mundial | Procure livros eletrônicos para o<br>seu laptop, tablet ou telefone e<br>baixe para a leitura off-line | Crie realces, notas e marcadores<br>para usar mais tarde e compartilhe<br>suas pesquisas com os outros |                                                 |                    |
| Novo no Ebook Central?<br>Você pode solicitar uma conta gratuit                                   | amente.                                                                                                | Solicitar conta                                                                                        |                                                 |                    |
| agem de atidocx 🔦                                                                                 |                                                                                                    |                                                                                                    |                                                 | Show all           |
| Nublado                                                                                           | Q Search                                                                                               |                                                                                                    | 1 🕜 🔹 🔹                                         | (ii) 🔄 3:22 PM     |

Para fazer sign-in na Ebookcentral, é sempre necessário usar o seu email institucional que começa com o numero de matricula, 7xxxxxxx e que termina com @ucm.ac.mz. Digite o seu email institucional na caixa "Email/Nome do usuário"

Não é possível aceder a EbookCentral com o seu email pessoal.

A senha para EbookCentral é 12345678.

Caso ter esquecido a senha, clique na frase "Esqueceu nome do usuário ou senha?" e segue as instruções.

Uma vez com a senha, já pode entrar no EbookCentral.

A próxima vez que pretende aceder a EbookCentral pode usar o link que encontre no website da UCM, na secção dos Serviços Bibliotecários da UCM.

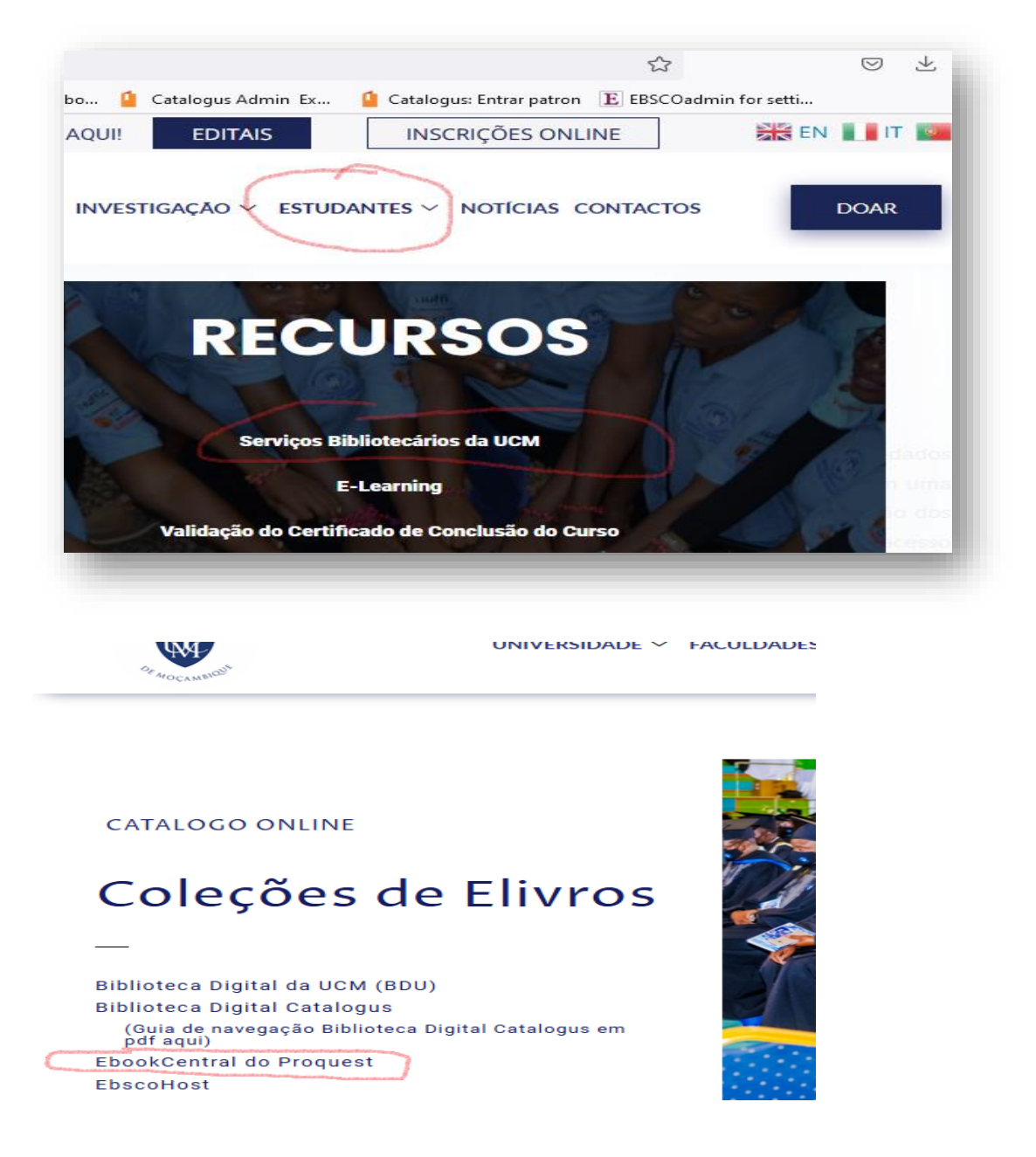

3 SERVIÇOS BIBLIOTECARIOS DA UCM - Guia para EbookCentral Proquest

Uma vez dentro do EbookCentral, é recomendado adicioná-lo aos seus Favoritos. Alternativamente, pode aceder a EbookCentral com este link.

https://ebookcentral.proquest.com/auth/lib/ucmacmz/login.action?returnURL=https%3 A%2F%2Febookcentral.proquest.com%2Flib%2Fucmacmz%2Fhome.action

Estudantes de Ensino a Distancia (EAD) podem encontrar o link para EbookCentral na Portal do Estudante da UCM, <u>https://portalied.ucm.ac.mz/</u> na Pagina Principal, depois das Categorias de disciplinas, selecionando a opção Serviços Bibliotecários da UCM.

## AVISO DE SEGURANÇA

Por questões de segurança, não compartilhe e seu username ou senha para a EbookCentral com outras pessoas. Acesso a Proquest EbookCentral é apenas para os estudantes e docentes da UCM. Qualquer abuso resultará na desativação da conta do usuário.

## 2.Como fazer leitura online e offline no EbookCentral.

A EbookCentral permite a leitura dos elivros em duas maneiras, online e offline.

A leitura online pode ser feita em qualquer lugar onde tem acesso a internet. Nas faculdades pode-se usar os computadores da sala de informática, e da biblioteca.

Para fazer a leitura online, faca sign-in na EbookCentral com o seu email institucional e a senha 12345678 e depois pequise os elivros.

Na caixa de pesquisar livros eletrónicos, digite o tema, em uma ou duas palavras, e clique no botão azul (Pesquisar). Alternativamente, você pode clicar no botão Procurar assuntos que mostra os elivros disponíveis em varias categorias.

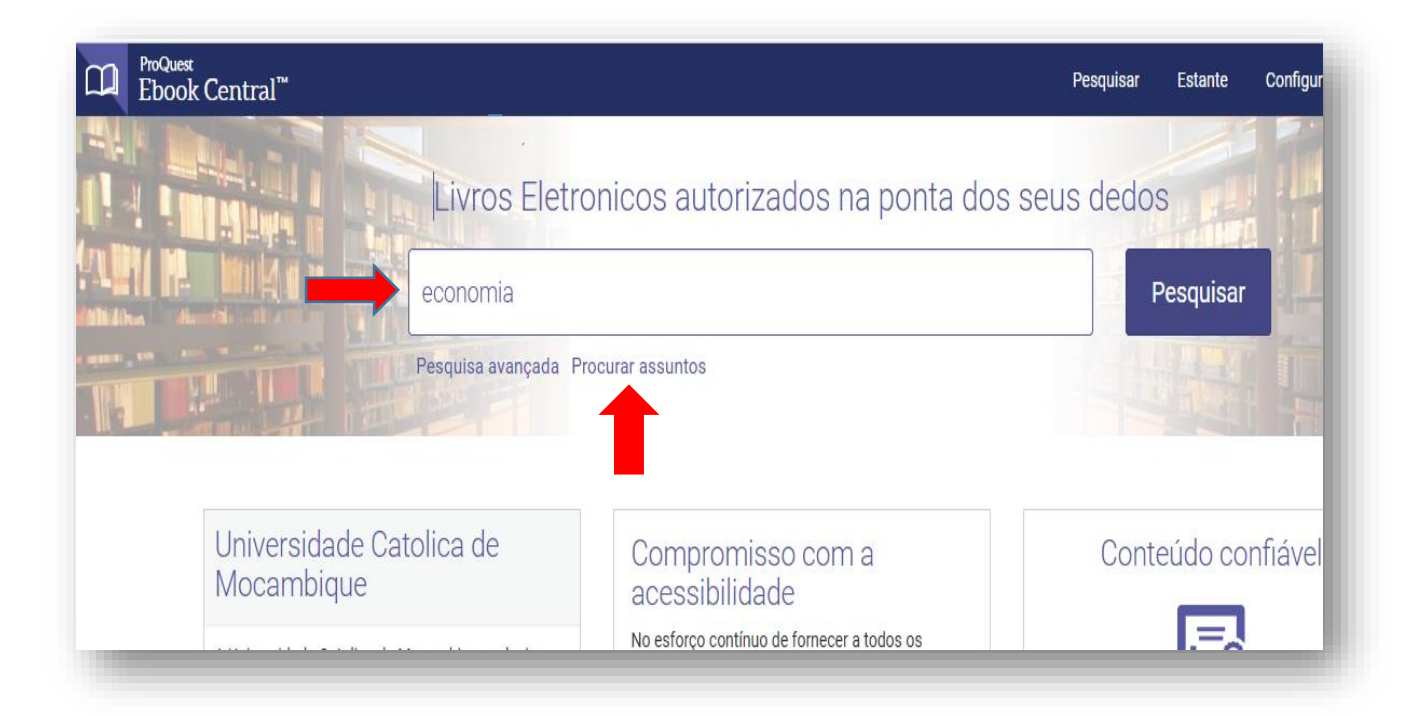

Aparecerão os resultados da sua pesquisa, mostrando os elivros disponíveis para a leitura.

| Pesquisar                                  |    | 141 result<br>Salvar esta pesqu     | adc<br><sup>isa</sup>   | s do livro para economia<br>Editar esta pesquisa                                  |                            |
|--------------------------------------------|----|-------------------------------------|-------------------------|-----------------------------------------------------------------------------------|----------------------------|
| Refinar sua pesquisa                       |    | Seus refinamen                      | tos:                    | CONDIÇÃO DO LIVRO Próprio e assinado 🗴<br>Limpar                                  |                            |
| CONDIÇÃO DO LIVRO                          |    |                                     |                         |                                                                                   |                            |
| Próprio e assinado por minha biblioteca    |    |                                     |                         | RESULTADOS POR PÁGINA 10 🗸                                                        | CLASSIFICAR POR Relevância |
| 🔲 Unlimited Print, Copy, & Download        |    | Resultados d                        | o livr                  | Resultados do capítulo                                                            |                            |
| Course Reserve                             |    |                                     |                         |                                                                                   |                            |
| ANO DA PUBLICAÇÃO                          |    |                                     | ub)                     | lesenvolvimento, <mark>Economia</mark> Solidária e Sustentabilidade               | ± ∭ ≔ 4                    |
| 2021                                       | 24 | and the sector                      | .vca,i                  |                                                                                   |                            |
| 2020                                       | 18 | ISE ISE                             | N: 97                   | 88546218028, 9788546218073                                                        |                            |
| 2019                                       | 8  |                                     | Disp                    | pnível                                                                            |                            |
| Mostrar mais                               |    |                                     |                         |                                                                                   |                            |
| ASSUNTO                                    |    |                                     | <mark>Eco</mark><br>ans | <mark>nomia</mark> : Como Evoluiu e Como Funciona - Ideias Que<br>ormaram o Mundo | ± ∭ ≔ 4                    |
| education / general                        | 22 | E COMO<br>PUNCONA<br>Ministra Email | Nóh                     | ega Mailson:Ribeiro Alessandra Trevisan Editora 2016                              |                            |
| business & economics / marketing / general | 9  | Mahar in Nitrup<br>Reserve Starts   | N: 97                   | 18599519967, 9788599519974                                                        |                            |
| business & economics / public relations    | 8  |                                     | Disp                    | nível                                                                             |                            |

Selecione um dos elivros, e clique no titulo do elivro.

5 SERVIÇOS BIBLIOTECARIOS DA UCM - Guia para EbookCentral Proquest

|                                                                   | Descuire avenade                                                                    |         |                                     |                            | - de 14  |
|-------------------------------------------------------------------|-------------------------------------------------------------------------------------|---------|-------------------------------------|----------------------------|----------|
| Palavra-chave, Autor, ISBN, e muito                               | mais Pesquisa avançada<br>Procurar assuntos                                         |         |                                     | Universidade Catolic       | a de Moc |
| 🗬 Voltar aos resultados da                                        | i pesquisa                                                                          |         |                                     |                            |          |
| 9. <b>9</b>                                                       | (Sub)desenvolvimento, Economia Solidária e Sustentabilidade                         |         |                                     |                            |          |
| (SUB)DESENVOLVIMENTO,<br>Economia solidária<br>E sustentabilidade | Ednalva Felix das Neves                                                             |         |                                     |                            |          |
|                                                                   | Disponibilidade                                                                     |         | Detalhes do I                       | Livro                      |          |
|                                                                   | Sua instituição tem acesso ilimitado a este livro.                                  | T       | ÍTULO                               |                            |          |
| EDMALKA FELIX DAS NEVES                                           | Ler Online 🛛 🛛 páginas restantes para copiar (de 28)                                | ((<br>S | Sub)desenvolvir<br>Sustentabilidade | mento, Economia Solid<br>e | ária e   |
| SIBELE VASCONCELOS DE OLIVEIRA<br>(ORAS.)                         | Download Completo                                                                   | E       | DIÇÃO                               |                            |          |
| environment                                                       | Get all pages, require free third-party software, PDF ou para o download do capítul | 0 1     |                                     |                            |          |
|                                                                   | Selecione esse livro por até 21 dias.<br>(de 56)                                    | A       | UTOR                                |                            |          |
|                                                                   | 👜 Descarregar o Capítulo em PDE                                                     | E       | dnalva Felix das                    | s Neves                    |          |
| 📜 Ler Online                                                      |                                                                                     |         |                                     |                            |          |
| Ler Online                                                        | Obtenha até 56 páginas, utilize qualquer software para<br>PDFs, não exoira.         | E       | DITORA                              |                            |          |

Aparecerá a capa do livro, detalhes sobre o autor e titulo. Poderá ver também os botões para fazer a leitura online. A EbookCentral não permite baixar permanentemente o livro inteiro, mas sim pode baixar capítulos individuais em pdf segundo o limite indicado na secção "Descarregar o capitulo em pdf".

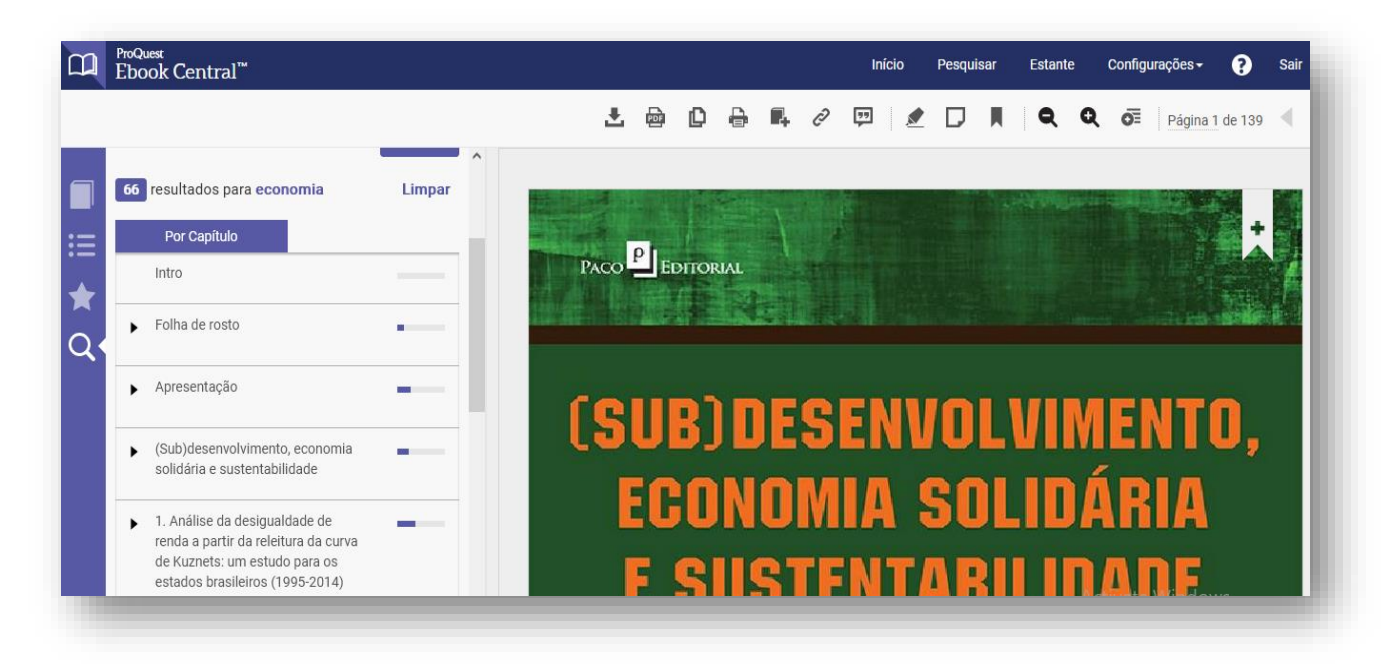

Pode ver a capa do livro, o índice do livro e vários botões acima para navegar dentro do livro.

## A leitura offline

A EbookCentral utiliza uma nova tecnologia que permite baixar um livro temporariamente, chamado empréstimo eletrónico. Para baixar um elivro temporariamente, clique no botão Download Completo.

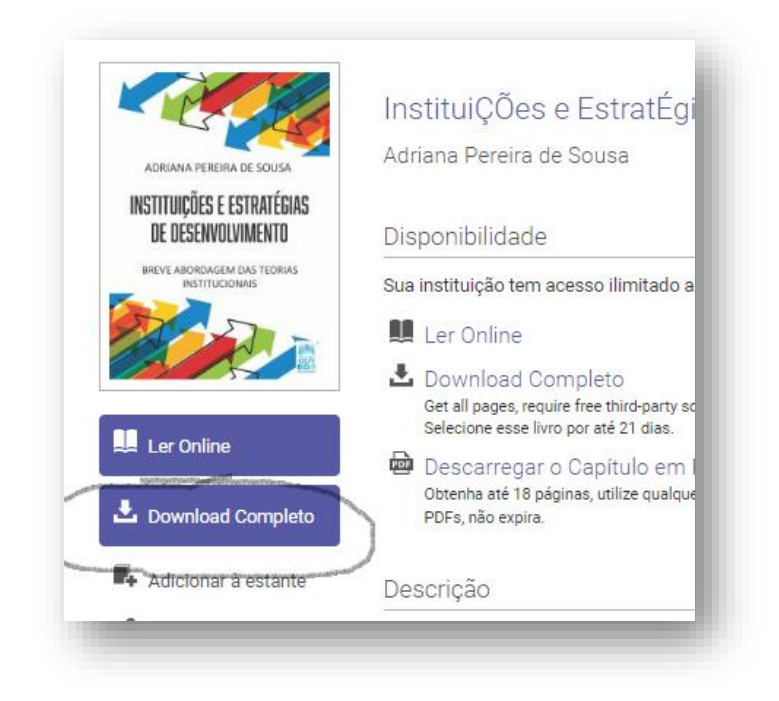

Selecione o dispositivo onde você quer baixar o elivro. Isto pode ser o seu próprio laptop/tablet ou celular. Se quiser baixar o elivro para o seu proprio celular ou tablet, selecione a opção Android e depois o botão Continuar.

| Voltar aot                                                                                             | Que dispositivo você está usando?                                              |
|----------------------------------------------------------------------------------------------------|--------------------------------------------------------------------------------|
| ADRIANA PEREIRA DE SOUSA<br>INSTITUIÇÕES E ESTRATÉGIAS<br>DE DESENVOLVIMENTO                           | ?                                                                              |
| ADEXA 49<br>INSTITUCIÓR<br>DE DESEM<br>BREVE ABORDAGEM DAS TEORIAS<br>INSTITUCIÓNAIS<br>INSTITUCIÓNAIS | Laptop Computador iOS Android Outros<br>(iPad, IPhone, IPod) (Celular, Tablet) |
| Instituições e EstratÉgias de<br>Desenvolvimento : Breve<br>Abordagem das Teorias<br>Institucionais    | Continuar                                                                      |

7 SERVIÇOS BIBLIOTECARIOS DA UCM - Guia para EbookCentral Proquest

Se você está a baixar um elivro pela a primeira vez no seu dispositivo, selecione o botão cor laranja "Obter Adobe Digital Editions". Caso já tenha o Adobe Digital Editions instalado em seu dispositivo, selecione o botão "Esta etapa esta concluída".

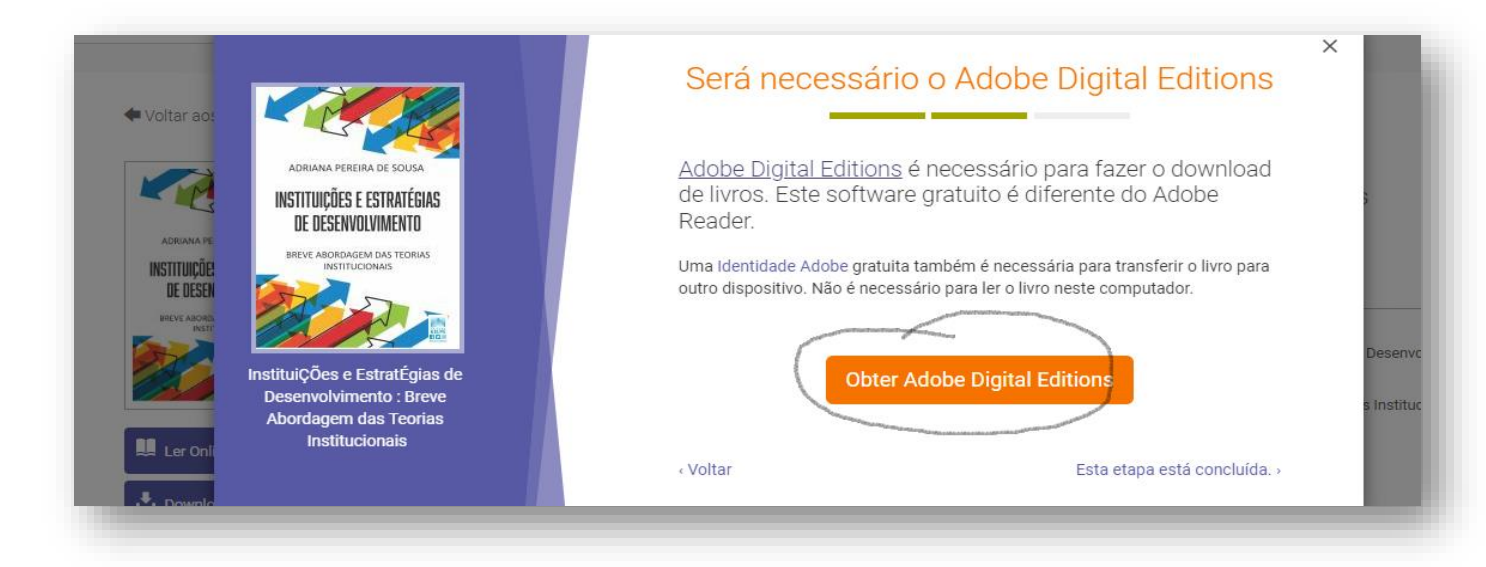

Ao aparecer a tela do Adobe Digital Editions/Download, selecione a opção Download Digital Editions 45.2. Windows. A instalação do aplicativo Adobe Digital Editions deve ser feita em cada dispositivo (laptop, tablet, celular) que você quer usar para fazer a leitura offline. A instalação do Adobe Digital Editions é feita uma vez só em cada dispositivo.

|                              |                           | OVERVIEW         | TECH SPECS           | FAQ          | RELEASE NOTES          | DOWNLOAD            | SAMPLE EBOOK LIBRARY       |
|------------------------------|---------------------------|------------------|----------------------|--------------|------------------------|---------------------|----------------------------|
| Adobe Digital Edition        | ns 4.5.2 Installers       |                  |                      |              |                        |                     |                            |
| Locate your preferred platfo | orm and click on it to de | ownload the ins  | staller. Then run th | e installer  | on your machine to in  | stall Adobe Digital | Editions.                  |
| Download Digital Edition 4.  | 5.2 Macintosh (22MB)      |                  |                      |              |                        |                     |                            |
| Download Digital Edition 4.  | 5.2 Windows (8.24MB)      |                  |                      |              |                        |                     |                            |
| Complete fulfillment of her  | oks across devices: Wit   | th ADE 4.5.2, wh | hen a consumer fu    | lfills a boo | c on one device, the b | ook will be automa  | atically downloaded to all |
| the other devices that belon | g to this consumer (ac    | tivated using th | e same user ID).     |              |                        |                     |                            |

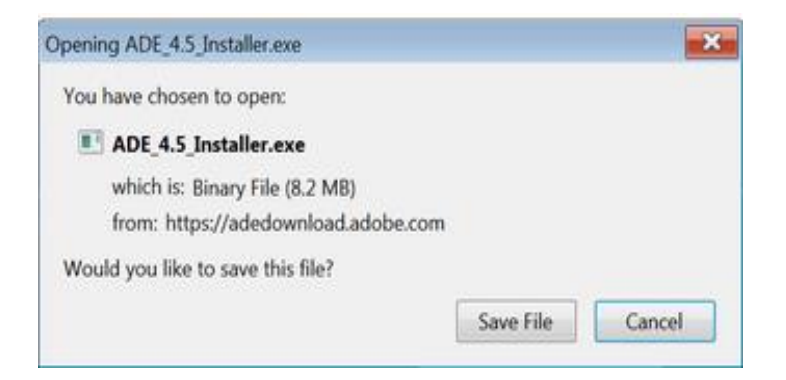

Clique no Save File e deixe o aplicativo instalar se. Aceite os Termos da Licença e clique Next.

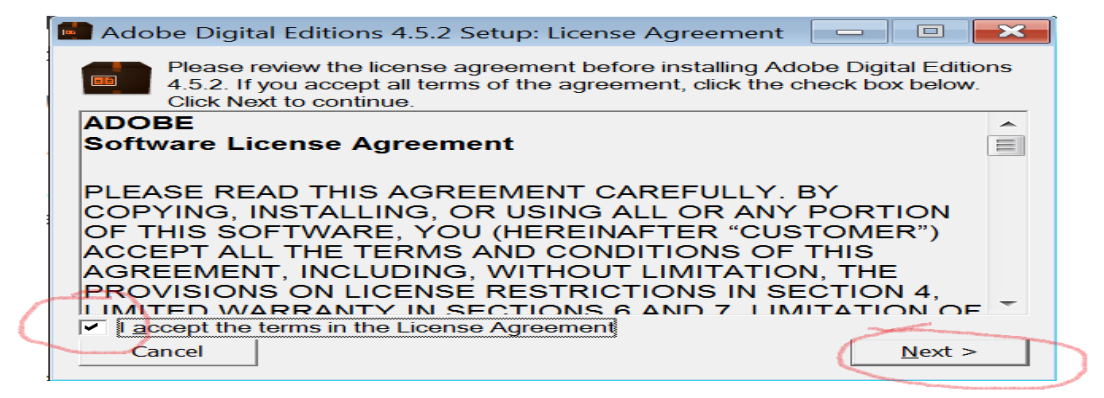

6. Select the desired options and click **Next** to install the software.

Segue as etapas de instalação do aplicativo.

| Adobe Digital Editions 4.5.2                            | Setup                                                                                                    |
|---------------------------------------------------------|----------------------------------------------------------------------------------------------------|
| Check the components yo<br>don't want to install. Click | u want to install and uncheck the components you<br>Next to continue.                                                                                   |
| Select desired options:                                 | <ul> <li>✓ Associate .acsm and .epub file types</li> <li>✓ Start Menu Shortcuts</li> <li>✓ Desktop Shortcut</li> <li>✓ Quick Launch Shortcut</li> </ul> |
| Space required: 22.0MB                                  |                                                                                                    |
| Cancel                                                  | < <u>B</u> ack <u>N</u> ext >                                                                                                    |

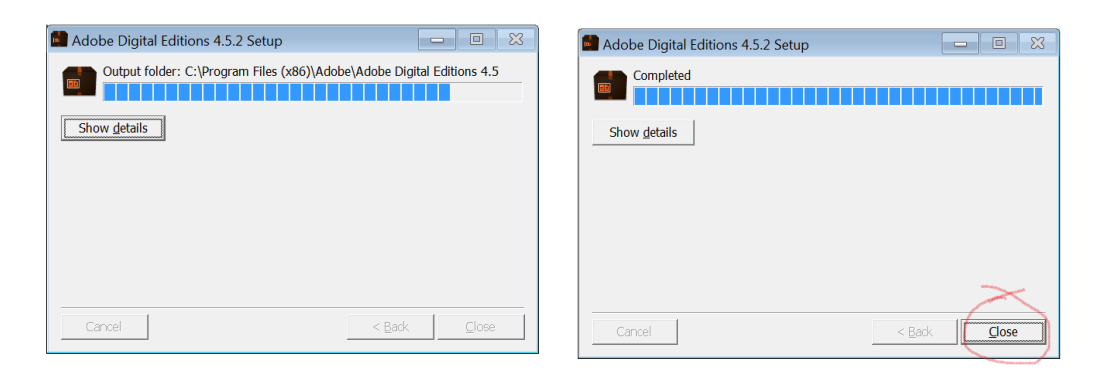

O aplicativo Adobe Digital Editions já esta instalada no seu próprio dispositivo (laptop, tablet, celular). No seu dispositivo devia aparecer o ícone do Adobe Digital Editions, assim.

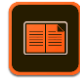

Para autorizar, clique no icon. Depois clique no botão Help.

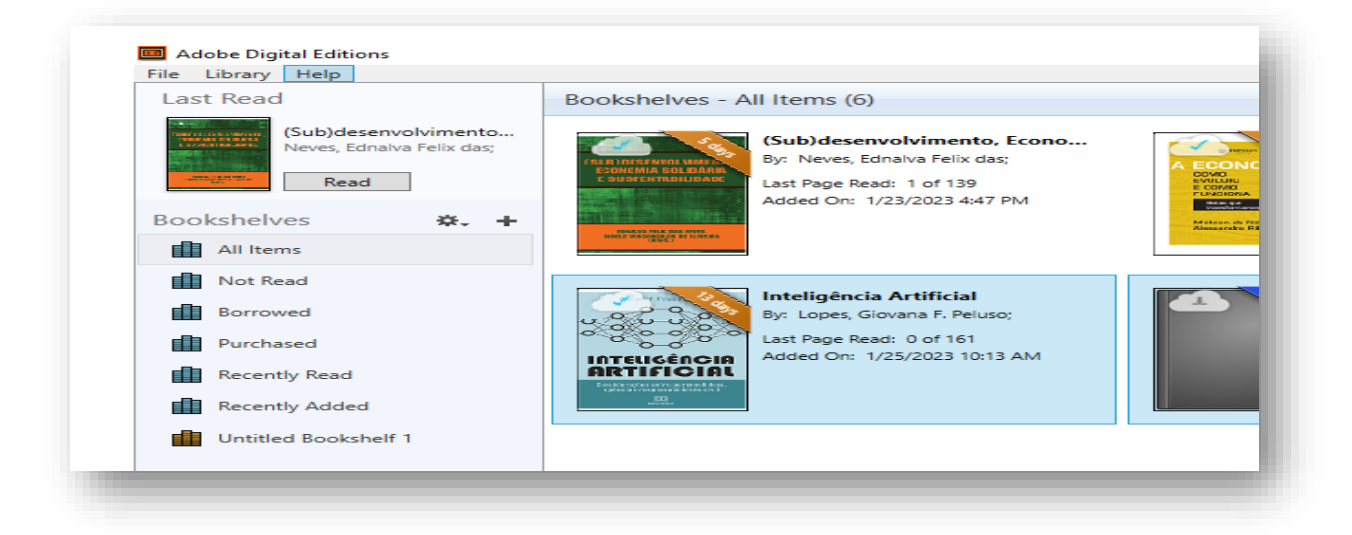

No menu do Help, selecione a opção Authorise Computer.

| The clotary                                                                                                    | Tielp      |                             |                                       |                  |                 |
|----------------------------------------------------------------------------------------------------|------------|-----------------------------|---------------------------------------|------------------|-----------------|
| Last Read                                                                                                    | - <b>C</b> | Authorize Computer          |                                       | Ctrl+Shift+U     |                 |
|                                                                                                    |            | Erase Authorization         |                                       | Ctrl+Shift+D     |                 |
| Participation of the second second se |            | Authorization Information   |                                       | Ctrl+Shift+I     | imento, Econo   |
|                                                                                                    |            | Adobe Digital Editions Hel  | р                                     | F1               | ) Felix das;    |
| Annual Annual Annual Annual<br>Annual Annual Annual Annual<br>Annual                                                                                                    |            | Adobe Privacy Policy        |                                       |                  | of 139          |
|                                                                                                    |            | Adobe Digital Editions Priv | acy Policy                            |                  | 023 4:47 PM     |
| Bookshelv                                                                                                    |            | About Digital Editions      |                                       |                  |                 |
| All Item                                                                                                    | s          |                             | (895)                                 |                  |                 |
| I Net Per                                                                                                    | a d        |                             |                                       |                  |                 |
| INOL Kea                                                                                                    | 10         |                             | A strain of a                         | Inteligência A   | Artificial      |
| Borrow                                                                                                    | ed         |                             | 000 0 0 0 0 0 0 0 0 0 0 0 0 0 0 0 0 0 | By: Lopes, Giova | ana F. Peluso;  |
|                                                                                                    |            |                             | 30080                                 | Last Page Read:  | 0 of 161        |
| Purchas                                                                                                    | ea         |                             |                                       | Added On: 1/25   | 5/2023 10:13 AM |
| Recentle                                                                                                    | y Rea      | d A                         | RTIFICIAL                             |                  |                 |
| Recently                                                                                                    | y Add      | led                         |                                       |                  |                 |
| Untitled                                                                                                    | Boo        | kshelf 1                    |                                       |                  |                 |
|                                                                                                    |            |                             |                                       |                  |                 |
|                                                                                                    |            |                             |                                       |                  |                 |

Clique na opção "I want to authorize computer without an ID" e depois clique no botao Authorise.

| thorizing your compu  | ter enables you to: |                            |                                  |              |  |
|-----------------------|---------------------|----------------------------|----------------------------------|--------------|--|
| - Easily tr           | ansfer Adobe DRM    | protected items between n  | nultiple computers and mobile de | vices.       |  |
| - Read Ac             | dobe DRM-protect    | ed items on computers or m | obile devices (up to six).       |              |  |
| - Restore             | your content from   | backup whenever you need   | to re-install the OS.            |              |  |
| lect eBook vendor, ti | hen enter your log  | gin ID and password below  | ,                                |              |  |
|                       | eBook Vendor:       | Adobe ID                   | Create an Adob                   | <u>be ID</u> |  |
|                       | Adobe ID:           |                            |                                  |              |  |
|                       | Password:           |                            | l forgot my pas                  | sword        |  |
|                       |                     |                            |                                  |              |  |
|                       |                     |                            |                                  |              |  |
|                       |                     |                            |                                  |              |  |
| Lucet to sutherize r  |                     | ut an ID                   |                                  |              |  |
| I want to authorize r | ny computer witho   | ut an iD                   |                                  |              |  |

Depois de ter instalado o aplicativo Adobe Digital Editions, volte para a tela do EbookCentral, e clique na frase, 'Esta etapa está concluída'

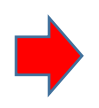

,

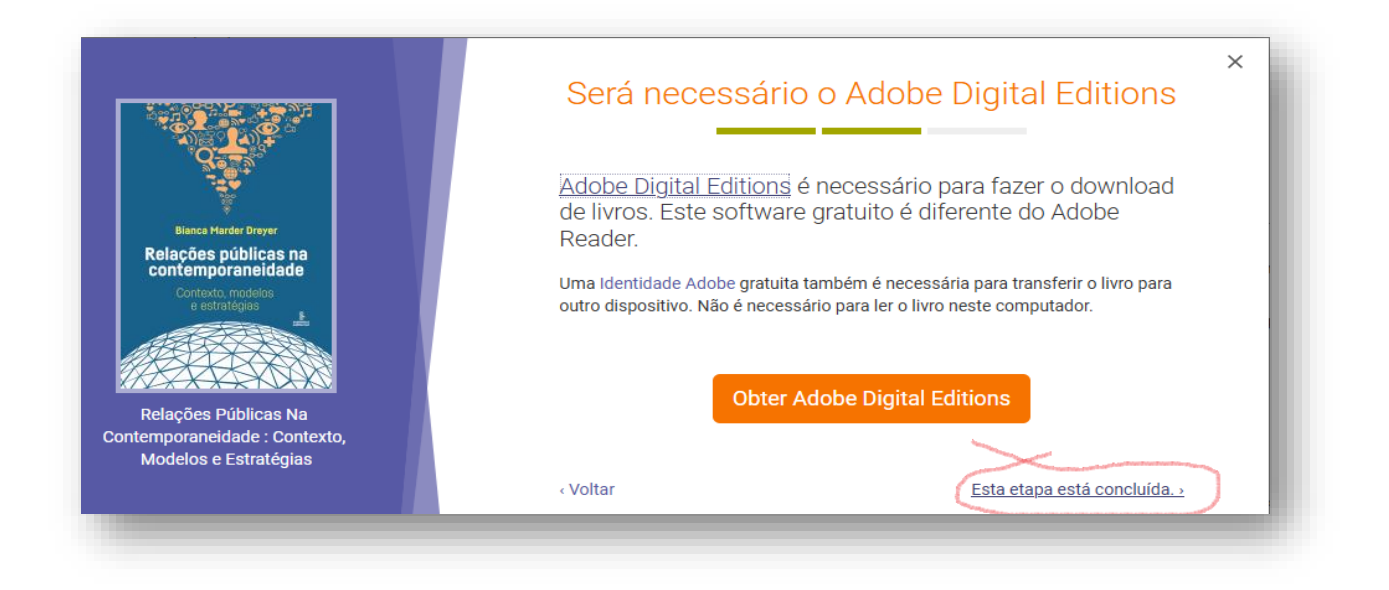

A seguir, selecione o período do empréstimo, e depois indicar o formato do elivro que deseja, epub ou pdf. O formato pdf é bom para computadores desktop e laptops, enquanto o formato epub é melhor para celulares e tablets. Depois, clique no botão Download.

|                                                                                 | Fa                            | aça o Download do Seu Livro |     |
|---------------------------------------------------------------------------------|-------------------------------|-----------------------------|-----|
|                                                                                 | AUTOR:                        | Dreyer, Bianca Marder       |     |
| ♥<br>Bianca Marder Dreyer                                                       | TAMANHO:                      | 101 Páginas                 | 1   |
| Relações públicas na<br>contemporaneidade<br>Contexto, modelos<br>e estratégies | TAMANHO DO<br>ARQUIVO:        | 4370K (4.3MB)               |     |
| 1                                                                               | DURAÇÃO DO<br>EMPRÉSTIMO<br>: | Escolher                    | n   |
| Relações Públicas Na<br>ontemporaneidade : Contexto,<br>Modelos e Estratégias   | FORMATO DO<br>DOWNLOAD:       | 1 dia<br>7 dias             | ļi  |
|                                                                                 |                               | 14 dias<br>21 dias          |     |
|                                                                                 |                               | Activate                    | e W |

A EbookCentral vai baixar o elivro. Clique na pasta de Downloads a ficha do elivro.

Automaticamente, o elivor aperecera no aplicative Adobe Digital Editions (ADE), pronto para ler offline.

|                                              | <u>*</u>        | 📕 Ler Online                              | 69 páginas resta                   | ntes para copiar (de 69)<br>ntes para imprimir o   | Comunicação Organizacional Estrat<br>SUBTÍTULO<br>Aportos Consoliturio e Aplicados |   |
|----------------------------------------------|-----------------|-------------------------------------------|------------------------------------|----------------------------------------------------|------------------------------------------------------------------------------------|---|
|                                              |                 | Tem um download ativo que expira em Febru | ary 1, 2023 at 10:45 AM            |                                                    | TÍTULO                                                                             |   |
| MARCARDA<br>XICHLING KI                      | MARA<br>ANSCH   | Disponibilidade                           |                                    |                                                    | Detalhes do Livro                                                                  |   |
| Aportes concei<br>e oplic                    | tuals<br>ados   | Margarida Maria Krohling Kunsch           |                                    | Mo <u>s</u> trar todos os downloads                |                                                                                    |   |
| Comunicação<br>organizacional<br>estratégica |                 | Comunicação Organizacion                  | al Estratégica : Aporte            | Lista nominal de Biblioteca<br>Concluído — 33,0 KB | rios da UCM.docx                                                                   |   |
| 🗲 Voltar aos                                 | resultados da p | esquisa                                   |                                    | Lista nominal de Biblioteca<br>Concluído — 33,0 KB | rios da UCM(1).docx                                                                |   |
| avra-chave, Autor,                           | ISBN, e muito m | lais                                      | 6489565.acsm<br>Concluído — 1,7 KB |                                                    |                                                                                    |   |
| JOK CEILITAI                                 |                 |                                           | Provide seconds                    | 6467087.acsm<br>Concluído — 1,7 KB                 |                                                                                    |   |
| uest                                         |                 | ewos 🛫 fina open lexibooks 😑 sabjects     | Cook - Principios de 1 e et        | 6435015.acsm<br>Concluído — 1,7 KB                 |                                                                                    |   |
| uar 💿 Pibliotoro F                           | Viaital da II   | Livres 📜 Eind Onen Tauthooks 🖉 Subjects   | Ebeek Drinsfeies de PO Ek          |                                                    | 2                                                                                  | 0 |

È possível abrir o aplicativo ADE no seu dispositivo para fazer a leitura offline sem ter acesso a internet. Embora, é preciso estar online para baixar o elivro do EbookCentral para o ADE.

No ADE, o período do empréstimo aparece na capa do elivro. Depois de terminar o período do empréstimo, o elivro não se abrirá para a leitura. Se quiser voltar a ler o elivro deverá fazer o Download Completo mais uma vez, seguindo os passos acima.

Para tirar um elivro do aplicativo, clique no elivro mesmo, e selecione a opção 'Remove from library.'

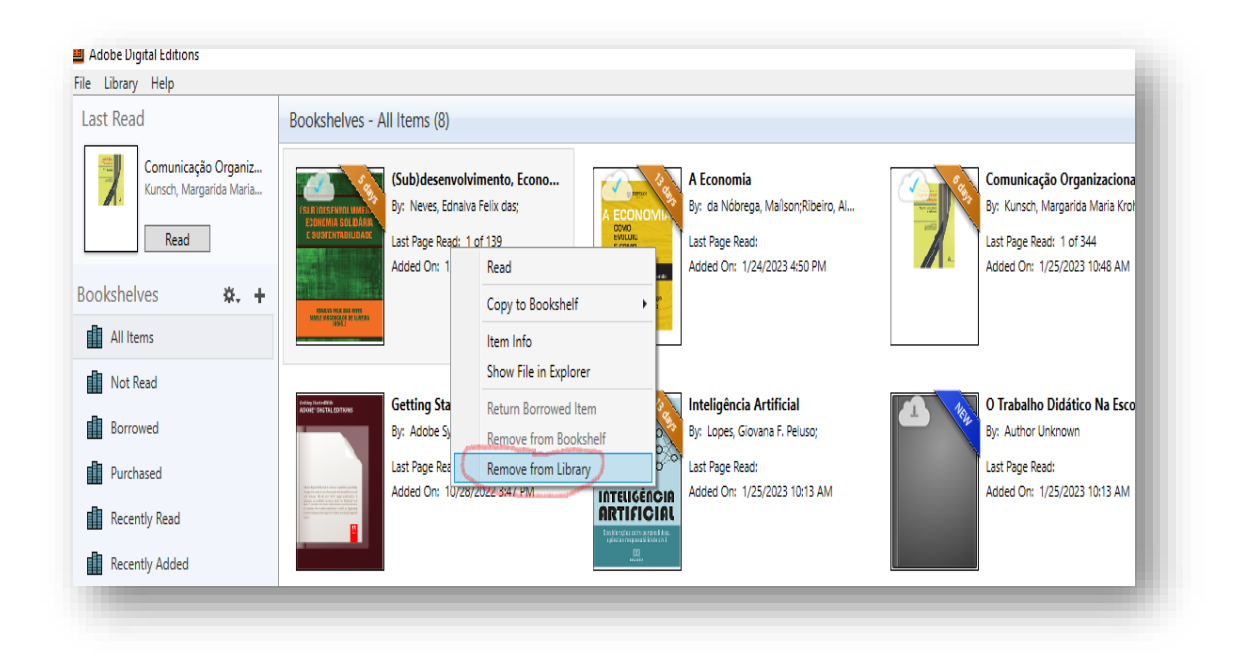

Aproveite a coleção dos elivros disponíveis na EbookCentral!

Caso tiver mais questões ou duvidas sobre a EbookCentral, consulte o Coordenador/a da biblioteca da sua Faculdade ou Extensão. Alternativamente, pode consultar pessoal de equipe de Apoio a Estudante da EAD. Boa leitura!